## PhotoPrint: gyors fotószerkesztö és -nyomtató alkalmazás

## PCLinuxOS Magazine – 2015. június

## Írta: Khadis

Fotók kinyomtatása nem mindig könnyű. Úgy értem, nem mindig elég csak egy jobb kattintás a fotón és a "print" lenyomása. Néha kicsit igazítanunk kell az elrendezésen is. Noha a Linux fotók kezelésére szolgáló alkalmazásokból teljes készleteket tesz elérhetővé és talán van egy, amit tényleg kedvelsz. Most mutatok neked egy másik opciót (ha még eddig nem próbáltad volna ki). A PhotoPrint alkalmazásról van szó, ami még a kezdők számára is barátságos.

A PhotPrint alapművelete igény szerinti fotónyomtatás. Beállíthatod úgy, hogy a fotó(k) a lapmérethez igazodjon(janak), egy lapra több kép kerüljön, vagy éppen a képméret igény szerint beállítható.

Több kép egyszerre történő nyomtatásához először ki kell választani az elrendezést. Két módszert használhatsz: **meghatározhatod a sorok és oszlopok számát, vagy a képméretet**. Pl.: ha egy lapra 4 képet akarsz rárakni, akkor a paramétereket következőképpen állíthatod be (mértékegység mm):

|                                         | 🌌 phot         | oprint 0.4.2-pre2                        |     |
|-----------------------------------------|----------------|------------------------------------------|-----|
| <u>F</u> ile <u>E</u> dit <u>L</u> ayou | t Image Option | ns <u>S</u> hortcuts <u>H</u> elp        |     |
|                                         |                | ▽Layout                                  | Ê   |
|                                         |                | Specify rows/columns                     | •   |
|                                         |                | Columns: 2 🗘 Gap: 5.50                   | 0   |
|                                         |                | Rows: 2 🗘 Gap: 5.50                      | \$  |
|                                         |                | $\bigtriangledown$ Page Size and Margins |     |
|                                         |                | Letter                                   |     |
|                                         |                | Left: 0.00 🗘 Right: 0.00                 | 0   |
|                                         |                | Top: 0.00 🗘 Bottom: 0.00                 | 0   |
|                                         |                | ✓ Image Info                             | ~   |
|                                         |                | Page:                                    | 1 0 |

A fotókat tartalmazó sorok és oszlopok száma, valamint a közöttük lévő a távolság és rés megadható. Akár margót és papírméretet is megadhatunk. Az alap mértékegység a milliméter, de centiméterre és hüvelykre is válthatsz az Options → Units menüben.

Beállíthatjuk a nyomtatni kívánt fotó méretét is. Például: 4x6 cm-es képeket akarunk nyomtatni, akkor a paraméterek a következők (egység centiméter):

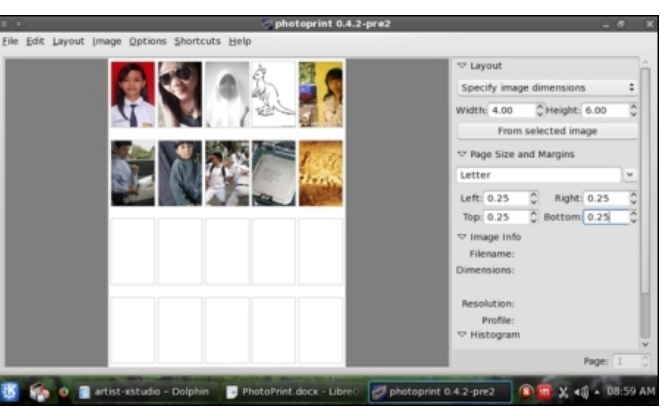

A PhotoPrint-hez képeket adni egyszerűen a **<Ctrl>+<I>** lenyomásával, majd a fotókat tartalmazó könyvtárra lépéssel lehet. Amikor a kép megjelenik, akkor további képek is kiválaszthatóak a szabadon maradt sorok és oszlopok feltöltéséhez. Ha az egész lapot ki akarjuk tölteni egyazon kép példányaival, csak kattints az első képre, majd a **Image**  $\rightarrow$  **Duplicate to Fill Page**. Tömeges fotónyomtatásra való (jobbra fent).

4 elrendezési lehetőséget használhatunk: autó, poszter, karusszel és kézi. Ha nagy képet akarsz nyomtatni kis méretű papírra, válaszd a poszter elrendezési módot. A fotót részletekben nyomtatja ki több darab papírra.

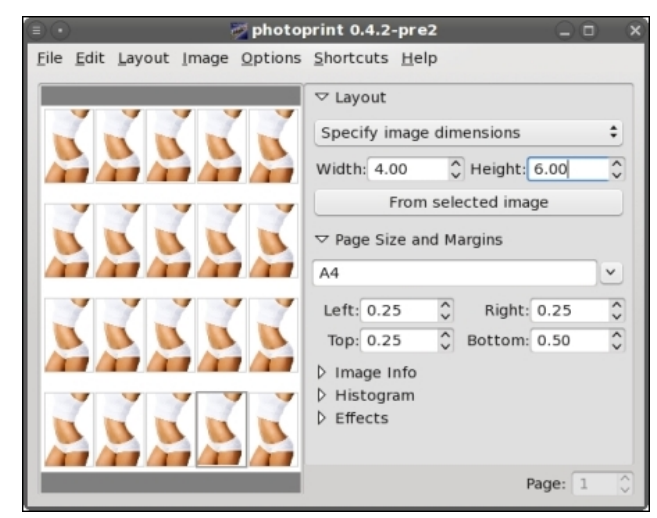

A PhotPrint néhány alkalmazható effektust is ad. Ezek a Desaturate (telítettség csökkentése), Warm /Cool (melegség, hűtés) és Sharpen (élesítés). Nem profi munkára valók, de ha egy kicsit módosítani akarsz fotóidon használd ezek egyikét.

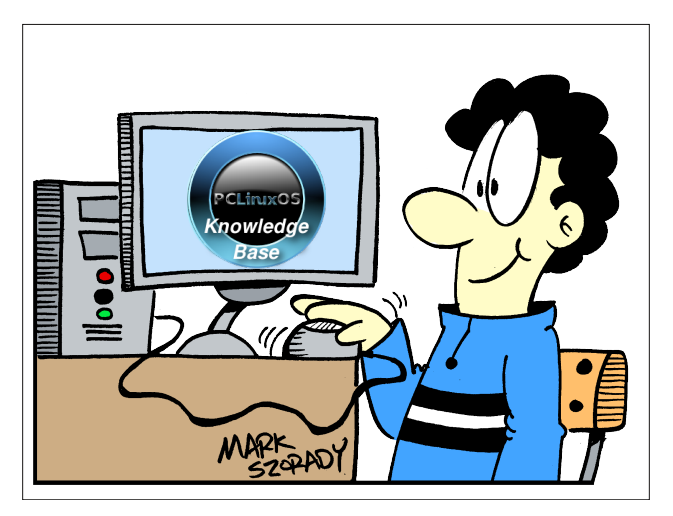